# **13** Lugar Geométrico

Nesse texto abordamos o uso da ferramenta Lugar Geométrico a partir da realização de algumas construções.

### FERRAMENTA LUGAR GEOMÉTRICO

A ferramenta *Lugar Geométrico* pode ser encontrada no quarto ícone da Barra de Ferramentas (da esquerda para a direta)

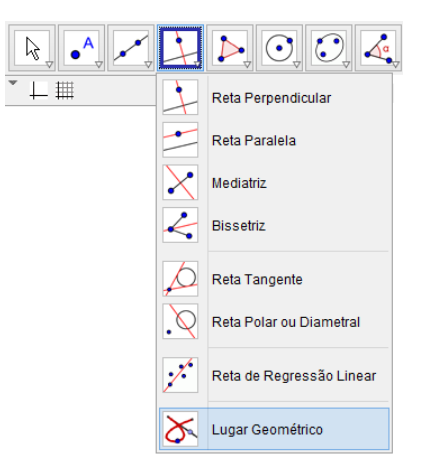

Segundo a ajuda dessa ferramenta devemos selecionar o ponto do lugar geométrico e, depois, o ponto sobre o objeto ou o controle deslizante. Devemos observar que o ponto do lugar geométrico deve ser dependente do ponto sobre o objeto ou do controle deslizante. Se não houver relação entre esses objetos, o GeoGebra não constrói o lugar geométrico.

#### LUGAR GEOMÉTRICO E CONTROLE DESLIZANTE

Veja a seguir um exemplo de como obter um lugar geométrico usando um ponto dependente de um controle deslizante.

| 1 | Construímos um controle deslizante a, com<br>valor inicial -5, valor final 5 e incremento 0.1.                            |
|---|----------------------------------------------------------------------------------------------------|
|   | Controle Deslizante                                                                                                    |
|   | Número     Angulo                                                                                                    |
|   | Inteiro     Aleatório (F9)      Intervalo     Controle Deslizante     Animação      min: -5     max 5     Incremento: 0.1 |
|   | Aplicar Cancelar                                                                                                    |
| 3 | Habilitando o rastro do ponto A animando o controle deslizante a, obtemos.                                                |
|   | 6-                                                                                                    |

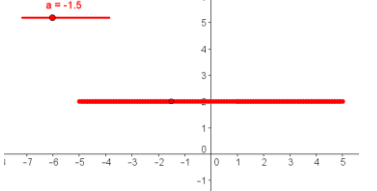

Construímos um ponto A digitando o seguinte comando na ENTRADA.

| Entrada: | A=(a,2) |
|----------|---------|
|----------|---------|

Desse modo o ponto fica dependente do controle deslizante a. Se alterarmos os valores do controle deslizante, esse ponto se moverá na horizontal de x = -5 a x = 5.

O rastro é o conjunto formado por alguns pontos que possuem coordenadas (a, 2). Se aplicarmos a ferramenta *Lugar Geométrico* nesse caso, o GeoGebra exibe na *Janela de Visualização* um segmento que ocupa a mesma posição do rastro do ponto A. Com a ferramenta *Lugar Geométrico* selecionada, devemos clicar sobre o ponto A (ponto sobre o lugar geométrico) e, depois, no controle deslizante "a".

| ₿                                                     |                        |                       | GeoGebra                          |  |  |  |
|-------------------------------------------------------|------------------------|-----------------------|-----------------------------------|--|--|--|
| Arquivo Editar Exibir Opções Ferramentas Janela Ajuda |                        |                       |                                   |  |  |  |
|                                                       |                        | Mover Janela de Visua | i <b>lização</b> : Arraste a jane |  |  |  |
| ▶ Janela de Álgebra 🛛                                 | Janela de Visualização |                       |                                   |  |  |  |
| Lugar Geométrico                                      |                        | 61                    |                                   |  |  |  |
| Ig1 = LugarGeométrico[A, a] Número                    | a = -1.5               | 5 -                   |                                   |  |  |  |
|                                                       |                        | 4 -                   |                                   |  |  |  |
| ⊷                                                     |                        | 3-                    |                                   |  |  |  |
|                                                       |                        | - 2                   |                                   |  |  |  |
|                                                       |                        | 1-                    |                                   |  |  |  |
|                                                       |                        | 0                     |                                   |  |  |  |
|                                                       | -6 -5 -4 -3            | -2 -1 0 1 2           | 3 4 5 6                           |  |  |  |
|                                                       |                        | -1-                   |                                   |  |  |  |

## PARÁBOLA

A parábola é o lugar geométrico de todos os pontos equidistantes de um ponto, o foco, e de uma reta diretriz. Assim, para construirmos a parábola precisamos construir um ponto que, ao ser movimentado, se mantenha sempre a mesma distância do foco e da diretriz.

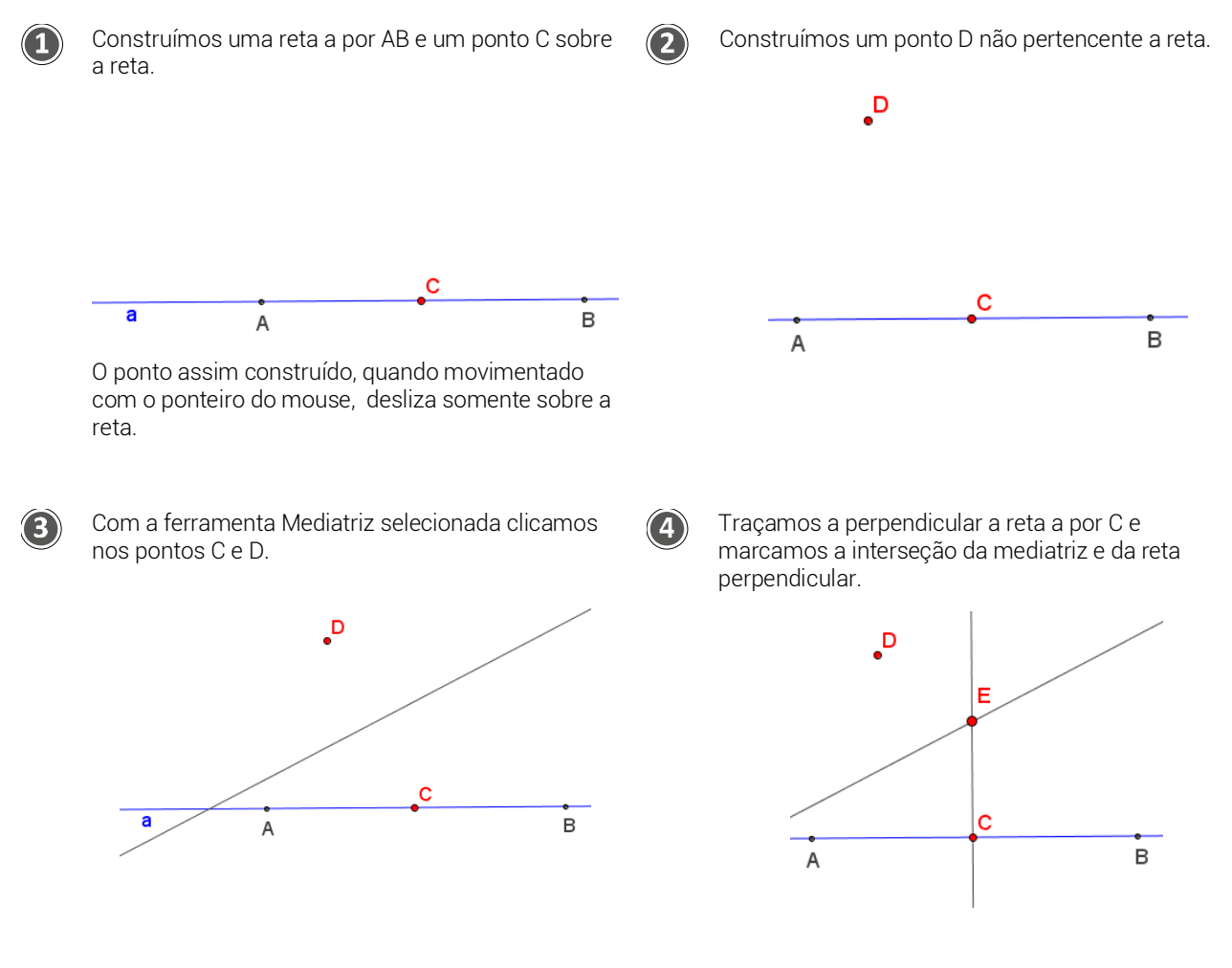

Ao movimentarmos o ponto C sobre a reta diretriz, com o rastro de E habilitado, obtemos um conjunto de pontos equidistantes de D e da reta AB, ou seja, pontos sobre uma parábola.

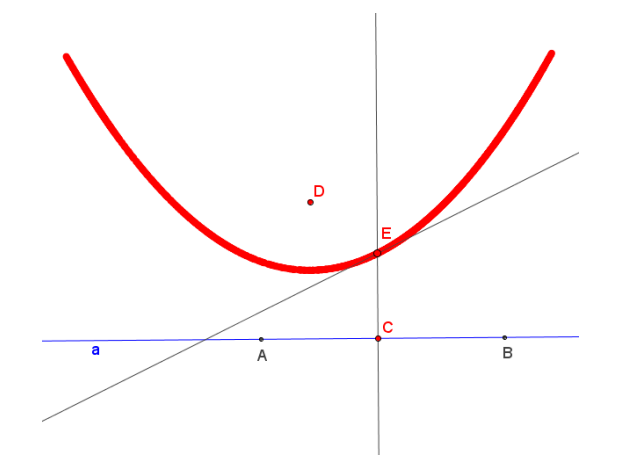

Com a ferramenta *Lugar Geométrico* selecionada, clicando em E e, em seguida, em C, obtemos uma parábola como lugar geométrico.

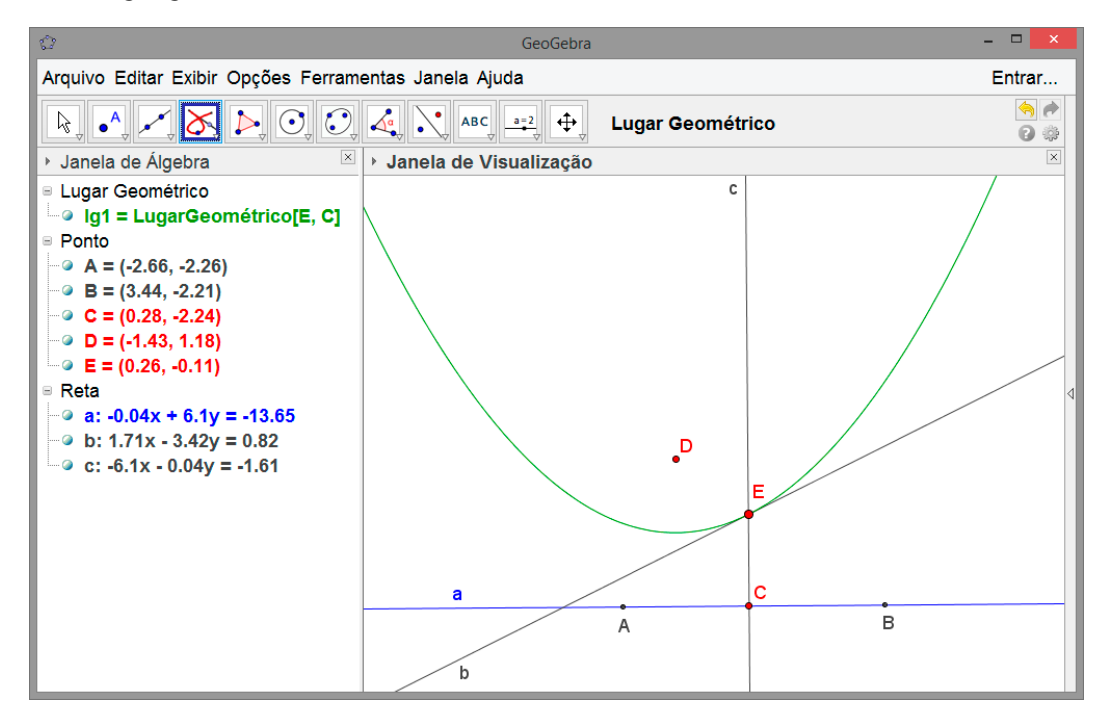

#### EQUAÇÃO DO LUGAR GEOMÉTRICO

Para obter a equação de um lugar geométrico podemos digitar na ENTRADA o comando EquaçãoDoLugarGeométrico[<Lugar Geométrico>].

Por exemplo, para obter a equação da parábola construída anteriormente, basta digitar *EquaçãoDoLugarGeométrico[lg1]* na ENTRADA. O GeoGebra retorna sua equação na *Janela de Álgebra*.

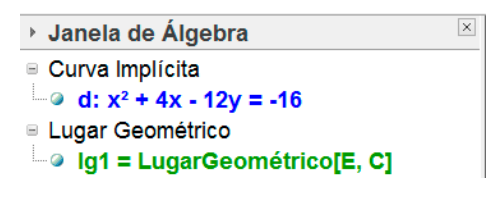

Esse comando ainda tem uma segunda sintaxe:

• EquaçãoDoLugarGeométrico[<Ponto do Lugar Geométrico>, <Ponto Móvel>].

Nessa sintaxe digitamos as coordenadas do ponto que estará sobre a curva do lugar geométrico e do ponto que deslizará sobre uma reta ou curva.